# **Searching Enrolled Payers First**

07/24/2024 8:25 pm EDT

In DrChrono you have the ability to prioritize the payers you are enrolled with so that they are brought to the top of the list when searching for insurance payers.

In the image below, there are several options for the payer being searched. If the desired payer is not at the top of the list, we can enable a setting so that your preferred payers show at the beginning of the list, making them easier to find.

In this article, we will look at enabling the setting to search enrolled payers first and adding payers to prioritize the list.

| Important                      | Demographics        | Insurance    | s Eligibility                                                              | Authorizations      | Smoking Status           | Flags           | Balance       | onpatient Payments | k. |  |  |
|--------------------------------|---------------------|--------------|----------------------------------------------------------------------------|---------------------|--------------------------|-----------------|---------------|--------------------|----|--|--|
| ✓ Sufficient p                 | atient demograp     | hics to bill | insurance.                                                                 |                     |                          |                 |               |                    |    |  |  |
| Primary Ins                    | Secondary Ins       | Tertiary In  | Auto Accid                                                                 | ent Worker's C      | Comp Durable M           | ed Eqpt         |               |                    |    |  |  |
| Primary Ins                    | urance Sa           | ve to Ins    | urance Hist                                                                | ory Patient         | Insurance His            | tory            |               |                    |    |  |  |
| S                              | ubscriber is the Pa | atient 🔽     | Insured person is th                                                       | e same person as th | e Patient                |                 |               |                    |    |  |  |
|                                | Insurance Com       | ipany ae     | tna                                                                        |                     | ontact support if you ca | ın't find an in | surance compa | ny.                |    |  |  |
|                                | Carrier Pay         | ver ID       | 054: Aetna<br>D Box 981106. El I                                           | Paso, TX 79998      |                          |                 |               |                    |    |  |  |
| TPL Code                       |                     |              | PRNT1682: Aetna                                                            |                     |                          |                 |               |                    |    |  |  |
|                                | Insurance ID Nu     | mber Pr      | PRNT1914: Aetna                                                            |                     |                          |                 |               |                    |    |  |  |
|                                | Insurance group r   | name Ae      | Aetna P.O. Box 14079, Lexington, KY 40512-4079<br>60054: Aetna KY          |                     |                          |                 |               |                    |    |  |  |
| In                             | surance group nu    | mber P.      | P.O. Box 14079, Lexington, KY 40512-4079                                   |                     |                          |                 |               |                    |    |  |  |
|                                | Insurance plan r    | name Al      | AETNA PPO p.o box 981106, El paso, TX 79998                                |                     |                          |                 |               |                    |    |  |  |
|                                | Insurance plan      | type Cl      | 13383: Orthonet- Aetna<br>Claims M.D PO BOX 1177 , PECOS, NM 87552         |                     |                          |                 |               |                    |    |  |  |
| Insuran                        | ce claim office nu  | mber 26      | 26337: Aetna - IL. Medicaid<br>PO BOX 66545 , Phoenix, AR 85082            |                     |                          |                 |               |                    |    |  |  |
| Number visits allowed per vear |                     | year 34      | 34734: Aetna Better Health Inc.                                            |                     |                          |                 |               |                    |    |  |  |
|                                | Card issued         | date P.      | 38692: Aetna TX Medicaid & CHIP<br>P.O. Box 569150 , Dallas, TX 75356-9150 |                     |                          |                 |               |                    |    |  |  |
| P                              | rimany Insurance N  | Jotes 50     | 023: Aetna Better                                                          | Health of Ohio      |                          |                 |               |                    |    |  |  |
| PI                             | inary insurance is  | 12           | 8KS: Aetna Better                                                          | Health of Kansas    |                          |                 |               |                    |    |  |  |
|                                |                     | 42           | 130: Aetna Better                                                          | Health of Nebraska  |                          |                 |               |                    |    |  |  |

128MO: Aetna Better Health of Missouri

## Set-Up for your account

1. Go to Account > Provider Settings.

## Account Marketplace

ACCOUNT SETTINGS

# User Settings

Provider Settings onpatient Settings Account Setup Custom Fields Copy Dashboard (Beta) API App Directory

## PRACTICE SETTINGS

Offices Facilities Staff Members Staff Permissions eRx Settings

## 2. Click on the Medical Billing tab.

# Account Settings

| Profile | General      | Email        | Medical Billing | eRx Info   | Services         | Usage               | My Billing                                     | Sample Data          | Security         | Patient Payments |  |  |
|---------|--------------|--------------|-----------------|------------|------------------|---------------------|------------------------------------------------|----------------------|------------------|------------------|--|--|
| Medical | Billing      | /            |                 |            |                  |                     |                                                |                      |                  |                  |  |  |
|         | Default      | Billing Pro  | vider           |            | ~                |                     |                                                |                      |                  |                  |  |  |
|         |              | Billing      | ) NPI           |            |                  | Required for        | eRx & billing. Gro                             | oup NPI can be same  | e as rendering l | NPI #            |  |  |
|         | Renderir     | ng Provide   | r NPI           |            |                  | Individual Pro      | vider NPI #. Lea                               | ve blank if the same | as billing NPI   |                  |  |  |
|         | Practic      | e Official N | lame            |            |                  |                     |                                                |                      |                  |                  |  |  |
|         |              | Practice T   | ax ID           |            |                  |                     |                                                |                      |                  |                  |  |  |
|         |              | CLIA Nu      | mber            |            |                  | Optional: For       | CLIA certified la                              | bs                   |                  |                  |  |  |
|         | CL           | _IA # Expir  | ation           | Optio      | onal: Expiration | tion date of CLIA # |                                                |                      |                  |                  |  |  |
|         | Billing T    | axonomy (    | Code 208D000    | XOC        |                  | Optional: Lea       | ve blank to let th                             | e system choose      |                  |                  |  |  |
|         | Rendering T  | axonomy (    | Code 208D000    | 208D00000X |                  |                     | Optional: Leave blank to let the system choose |                      |                  |                  |  |  |
|         | Individual I | Medicare F   | PTAN            |            |                  |                     |                                                |                      |                  |                  |  |  |
|         | Group I      | Medicare F   | PTAN            |            |                  |                     |                                                |                      |                  |                  |  |  |
|         | Individual   | BCBS Nu      | mber            |            |                  |                     |                                                |                      |                  |                  |  |  |
|         | Group        | BCBS Nu      | mber            |            |                  |                     |                                                |                      |                  |                  |  |  |

3. Scroll down to the Miscellaneous section. Check the Search Enrolled Payers First box and Update Entire Profile.

## Miscellaneous

| Default ICD Code Version             | Auto                                                                                                    |
|--------------------------------------|----------------------------------------------------------------------------------------------------|
| Copying billing respects provider    | Copy Last Billing" in billing profiles dropdown and "Auto Copy Procedures" copy billing data from the last appointment scheduled by you.                      |
| Copy Proc From Pt's Last Appt        | Auto copy procedures from patient's last appointment when scheduling a new professional appointment (won't take effect when new appointment is having billing |
|                                      | profile attached).                                                                                                    |
| Copy Dx From Pt's Last Appt          | Auto copy diagnosis from Patient's last appointment when scheduling a new professional appointment.                                                           |
| Copy Dx From Pt's Problem List       | Auto copy diagnosis from patient problem list when scheduling a new professional appointment (won't take effect when Copy Diagnosis From Patient's Last       |
|                                      | Appointment is checked).                                                                                                    |
| Auto Set Problems                    | Automatically adds ICD10 codes to patients problem list when appointment is created or edited                                                                 |
| Auto Set Billing Status              | Change the billing status to "Paid in full" and "Balance due" when ERA is received                                                                            |
|                                      | Change the billing status to "Paid in full" and "Balance due" from billing screen                                                                             |
|                                      | Change the billing status to "Paid in full" and "Balance due" when patient's payment is applied                                                               |
|                                      | Change the billing status to viken the note is locked and the billing status is blank. Only custom billing statuses are                                       |
|                                      | supported.                                                                                                    |
| Balance Writeoff                     | Do not auto write off Auto-write-off patient balance when claim is changed to "Settled"                                                                       |
|                                      | Do not auto write off v Auto-write-off insurance balance when claim is changed to "Settled"                                                                   |
| Default Patient Payment Profile      | ✓                                                                                                    |
| Include patient problems in clinical |                                                                                                    |
| note                                 |                                                                                                    |
| Search Enrolled Payers First         | Prioritize enrolled payers in insurance section of patient demographics                                                                                       |
| Auto-populate claims with            |                                                                                                    |
| referring/ordering provider if blank |                                                                                                    |
|                                      |                                                                                                    |
|                                      | Update Entire Profile                                                                                                    |

## **Adding Payers**

## 1. To add a payer go to **Billing** > **Insurance Setup**.

| Billing   | Account        | Marketplace | Help                                                                |  |  |  |  |
|-----------|----------------|-------------|---------------------------------------------------------------------|--|--|--|--|
| BILLING   |                |             | BUSINESS INTELLIGENCE                                               |  |  |  |  |
| Billing S | Summary        |             | Denial Analysis                                                     |  |  |  |  |
| Live Cla  | ims Feed       |             | Payment Analysis (beta)                                             |  |  |  |  |
| Apollo F  | Plus           |             | CODING                                                              |  |  |  |  |
| Patient   | Payments       |             | Code Search                                                         |  |  |  |  |
| Day She   | eet            |             | New Custom Procedure                                                |  |  |  |  |
| Transac   | tions          |             | Custom Procedures                                                   |  |  |  |  |
| Remitta   | nce Reports    |             | INSURANCE<br>Bulk Edit Payer IDs<br>Insurance Setup<br>Payer Search |  |  |  |  |
| Unmatc    | hed ERAs       |             |                                                                     |  |  |  |  |
| Insuran   | ce Credit Card | Payments    |                                                                     |  |  |  |  |
| Account   | ts Receivable  |             |                                                                     |  |  |  |  |
| Patient   | Statements     |             | Payer Search                                                        |  |  |  |  |
| Product   | /Procedure     |             |                                                                     |  |  |  |  |
| Patient   | Balance Ledge  | ər          |                                                                     |  |  |  |  |
| Fee Sch   | nedule         |             |                                                                     |  |  |  |  |
| Underpa   | aid Items      |             |                                                                     |  |  |  |  |
| Adjustm   | ent Master     |             |                                                                     |  |  |  |  |
| Sales Ta  | ax             |             |                                                                     |  |  |  |  |
| Billing L | .og            |             |                                                                     |  |  |  |  |

2. Click +New EDI Enrollment.

## Insurance Setup for Brendan

#### + New EDI Enrollmen

### Required info for Provider

| Il of this info should be in the system. If it's missing we cannot submit billing for the Healthcare Provider. |                                                                      |  |  |  |  |  |  |  |
|----------------------------------------------------------------------------------------------------|----------------------------------------------------------------------|--|--|--|--|--|--|--|
| Organization Name:                                                                                             | Dr. Nick's Walk-In Clinic                                            |  |  |  |  |  |  |  |
| Tax ID:                                                                                                    | 123456789                                                            |  |  |  |  |  |  |  |
| Billing NPI:                                                                                                   | 1234567890                                                           |  |  |  |  |  |  |  |
| Rendering Provider NPI:                                                                                        | 555555555                                                            |  |  |  |  |  |  |  |
| DEA #: (optional)                                                                                              | None                                                                 |  |  |  |  |  |  |  |
| Legacy Blue Shield ID: (optional)                                                                              |                                                                      |  |  |  |  |  |  |  |
| Legacy Blue Cross ID: (optional)                                                                               |                                                                      |  |  |  |  |  |  |  |
| Legacy Medicaid ID: (optional)                                                                                 |                                                                      |  |  |  |  |  |  |  |
| Emdeon Go-Live Date:                                                                                           | None *drchrono staff has to set this up once all other work is done. |  |  |  |  |  |  |  |
|                                                                                                    |                                                                      |  |  |  |  |  |  |  |

## Enrollments for Brendan Wilberton

## 3. Click +Add New Payer.

## EDI Enrollment for Brendan

| Brendan                                          |                                          |                      |               |              |             |                    |                   |  |  |  |
|--------------------------------------------------|------------------------------------------|----------------------|---------------|--------------|-------------|--------------------|-------------------|--|--|--|
| Springfield General Practice                     |                                          |                      |               |              |             |                    |                   |  |  |  |
| 225 Schilling Circle<br>21212, MD, Baltimore, US |                                          |                      |               |              |             |                    |                   |  |  |  |
| Payer ID                                         | Payer name                               | NPI                  | Tax ID        | Claim Status | ERA Status  | Eligibility Status | Note from support |  |  |  |
| 87726                                            | UnitedHealthcare                         | Group NPI Number     | Tax ID Number | Unsubmitted  | Unsubmitted | Approved           |                   |  |  |  |
| 87726                                            | AmeriChoice of Maryland                  | Rendering NPI Number | Tax ID Number | Unsubmitted  | Unsubmitted | Approved           |                   |  |  |  |
| 62308                                            | Cigna                                    | Group NPI Number     | Tax ID Number | Unsubmitted  | Unsubmitted | Unsubmitted        |                   |  |  |  |
| 87726                                            | AARP Medicare Complete by SecureHorizons | Group NPI Number     | Tax ID Number | Unsubmitted  | Unsubmitted | Approved           |                   |  |  |  |
| + Add New Payer                                  |                                          |                      |               |              |             |                    |                   |  |  |  |

## 4. You can search by Payer ID or Payer Name. Select the payer once you have found it.

| Springfield General Practic<br>225 Schilling Circle<br>21212, MD, Baltimore, US | e                                                                                       |                                   |               |              |             |                    |                   |
|---------------------------------------------------------------------------------|-----------------------------------------------------------------------------------------|-----------------------------------|---------------|--------------|-------------|--------------------|-------------------|
| Payer ID                                                                        | Payer name                                                                              | NPI                               | Tax ID        | Claim Status | ERA Status  | Eligibility Status | Note from support |
| 87726                                                                           | UnitedHealthcare                                                                        | Group NPI Number                  | Tax ID Number | Unsubmitted  | Unsubmitted | Approved           |                   |
| 87726                                                                           | AmeriChoice of Maryland                                                                 | Rendering NPI Number              | Tax ID Number | Unsubmitted  | Unsubmitted | Approved           |                   |
| 62308                                                                           | Cigna                                                                                   | Group NPI Number                  | Tax ID Number | Unsubmitted  | Unsubmitted | Unsubmitted        |                   |
| 87726                                                                           | AARP Medicare Complete by SecureHorizons                                                | Group NPI Number                  | Tax ID Number | Unsubmitted  | Unsubmitted | Approved           |                   |
| Payer ID 🔶                                                                      | aetnal                                                                                  | Group NPI 🗸                       | Tax ID 🗸      |              |             |                    |                   |
|                                                                                 | Claims Address: P.O. Box 61808 Phoenix,                                                 | AZ 85082-1808                     |               |              |             |                    |                   |
| + Add New Payer                                                                 | (Gateway P) 23228: Aetna Better Health -<br>Claims address: Po Box 62198, Phoenix, A    | PA Medicaid<br>AZ 85082-2198      |               |              |             |                    |                   |
|                                                                                 | (Gateway P) 26337: Aetna Better Health -<br>Located in Chicago, Illinois                | IL Medicaid                       |               |              |             |                    |                   |
| Save and submit changes to se                                                   | u; (Gateway P) 46320: NJ Aetna Better Healt<br>Claims address:P.O. Box 61925 Phoenix, A | h of New Jersey<br>NZ. 85082-1925 |               |              |             |                    |                   |
|                                                                                 | (Gateway I) U2130: NE Aetna Better Health<br>Claims address: P.O. Box 63188 Phoenix, A  | h of Nebraska - UB<br>AZ 85082    |               |              |             |                    |                   |

5. Next you can +Add New Payer or click Save and Submit Changes to Support to save your changes.

#### Springfield General Practice

225 Schilling Circle

21212, MD, Baltimore, US

| Payer ID                           | Payer name                               | NPI                  | Tax ID        | Claim Status | ERA Status  | Eligibility Status | Note from support |  |  |  |
|------------------------------------|------------------------------------------|----------------------|---------------|--------------|-------------|--------------------|-------------------|--|--|--|
| 87726                              | UnitedHealthcare                         | Group NPI Number     | Tax ID Number | Unsubmitted  | Unsubmitted | Approved           |                   |  |  |  |
| 87726                              | AmeriChoice of Maryland                  | Rendering NPI Number | Tax ID Number | Unsubmitted  | Unsubmitted | Approved           |                   |  |  |  |
| 62308                              | Cigna                                    | Group NPI Number     | Tax ID Number | Unsubmitted  | Unsubmitted | Unsubmitted        |                   |  |  |  |
| 87726                              | AARP Medicare Complete by SecureHorizons | Group NPI Number     | Tax ID Number | Unsubmitted  | Unsubmitted | Approved           |                   |  |  |  |
| 46320 🔶                            | Aetna Better Health of New Jersey        | Group NPI 🗸          | Tax ID 🗸      |              |             |                    |                   |  |  |  |
| + Add New Payer                    |                                          |                      |               |              |             |                    |                   |  |  |  |
| Save and submit changes to support |                                          |                      |               |              |             |                    |                   |  |  |  |

6. The payer list will prioritize which payers will appear at the top of the payer search.

| Enrollments for Brendan |                                             |           |           |          |          |         |        |                                      |                                  |                                               |                              |                       |
|-------------------------|---------------------------------------------|-----------|-----------|----------|----------|---------|--------|--------------------------------------|----------------------------------|-----------------------------------------------|------------------------------|-----------------------|
| Payer id                | Payer Name                                  | Specialty | Proc Days | Bal Bill | Acc Assg | Group # | Indv # | Billing NPI                          | Eligibility NPI                  | Provider Name                                 | Tax ID Number                |                       |
| 46320                   | Aetna Better Health of New Jersey           |           | 30        | No       | No       |         |        | Group NPI Number<br>(1234567890)     | Group NPI Number<br>(1234567890) | Practice Name (Dr. Nick's Walk-<br>In Clinic) | Tax ID Number<br>(123456789) | <ul> <li>×</li> </ul> |
| 62308                   | Cigna                                       |           | 30        | No       | No       |         |        | Group NPI Number<br>(1234567890)     | Group NPI Number<br>(1234567890) | Practice Name (Dr. Nick's Walk-<br>In Clinic) | Tax ID Number<br>(123456789) | <ul> <li>X</li> </ul> |
| 87726                   | AARP Medicare Complete by<br>SecureHorizons |           | 30        | No       | No       |         |        | Group NPI Number<br>(1234567890)     | Group NPI Number<br>(1234567890) | Practice Name (Dr. Nick's Walk-<br>In Clinic) | Tax ID Number<br>(123456789) | <ul> <li>×</li> </ul> |
| 87726                   | AmeriChoice of Maryland                     |           | 30        | No       | No       |         |        | Rendering NPI Number<br>(5555555555) | Group NPI Number<br>(1234567890) | Practice Name (Dr. Nick's Walk-<br>In Clinic) | Tax ID Number<br>(123456789) | <ul> <li>×</li> </ul> |
| 87726                   | UnitedHealthcare                            |           | 30        | No       | Yes      | OKCODEG |        | Group NPI Number<br>(1234567890)     | Group NPI Number<br>(1234567890) | Practice Name (Dr. Nick's Walk-<br>In Clinic) | Tax ID Number<br>(123456789) | <ul> <li>×</li> </ul> |

7. When we search for the same payer from previously, we can see how the desired payer appears at the top of the list.

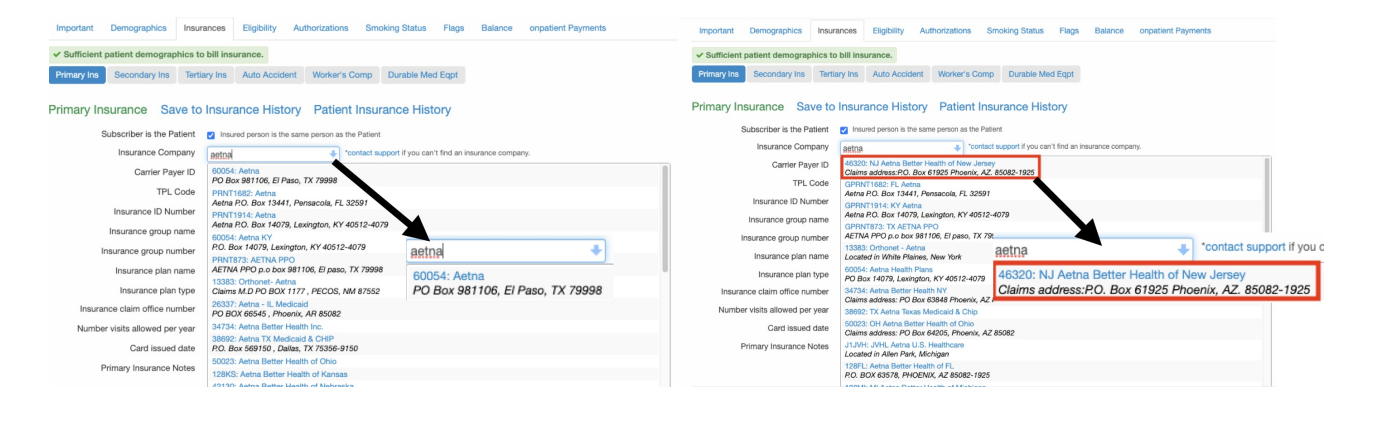